| Windows 10 IKE 3<br>The new IKE Tools and Desktop release<br>provide the user with a work around for<br>Windows 10. This involves inserting the SD card<br>into the PC directly or via a 3 <sup>rd</sup> party SD card-><br>USB adaptor. Instructions on this process are<br>listed below. |                                                                                                    |
|----------------------------------------------------------------------------------------------------|----------------------------------------------------------------------------------------------------|
| Required IKE Tools and Desktop<br>1. IKE Tools version 6.5.4<br>2. IKE Desktop version 3.5.26                                                                                                    |                                                                                                    |
| <ul> <li>Opening a Form in IKE Desktop</li> <li>1. Insert the SD Card into the card reader on the PC.</li> <li>2. Open IKE Desktop.</li> <li>3. In the upper left corner select "File".</li> <li>4. In the drop down menu select "Open Form"</li> </ul>                                    | File       Tools       Help         New Form       Image         Save       Save         Save As       Image         Deploy Form       Image         Exit       Image         Target Position       Image                                                                                                    |
| <ol> <li>On the left side the browsing window<br/>select "SDHC (H:)"</li> <li>In the SDHC browsing window select<br/>"Data"</li> </ol>                                                                                                    | Image: State Verified     SUPC (D)       Image: State Verified     Manage: State Verified       Image: State Verified     Image: State Verified       Image: State Verified     Image: State Verified       I |
| <ol> <li>In the Data folder select the desired job<br/>to import.</li> </ol>                                                                                                    | Inter     Data     —     ■       Inter     Data     —     ■       Inter     Data     Inter     Inter       Inter     Data     Inter     Inter       Inter     Data     Inter     Inter       Inter     Data     Inter     Inter       Inter     Data     Inter     Inter       Inter     Data     Inter     Inter       Inter     Data     Inter     Inter       Inter     Inter     Inter     Inter       Inter     Inter     Inter     Inter       Inter     Inter     Inter     Inter       Inter     Inter     Inter     Inter       Inter     Inter     Inter     Inter       Inter     Inter     Inter     Inter       Inter     Inter     Inter     Inter       Inter     Inter     Inter     Inter       Inter     Inter     Inter     Inter       Inter     Inter     Inter     Inter       Inter     Inter     Inter     Inter       Inter     Inter     Inter     Inter       Inter     Inter     Inter     Inter       Inter     Inter     Inter                                                                                                    |

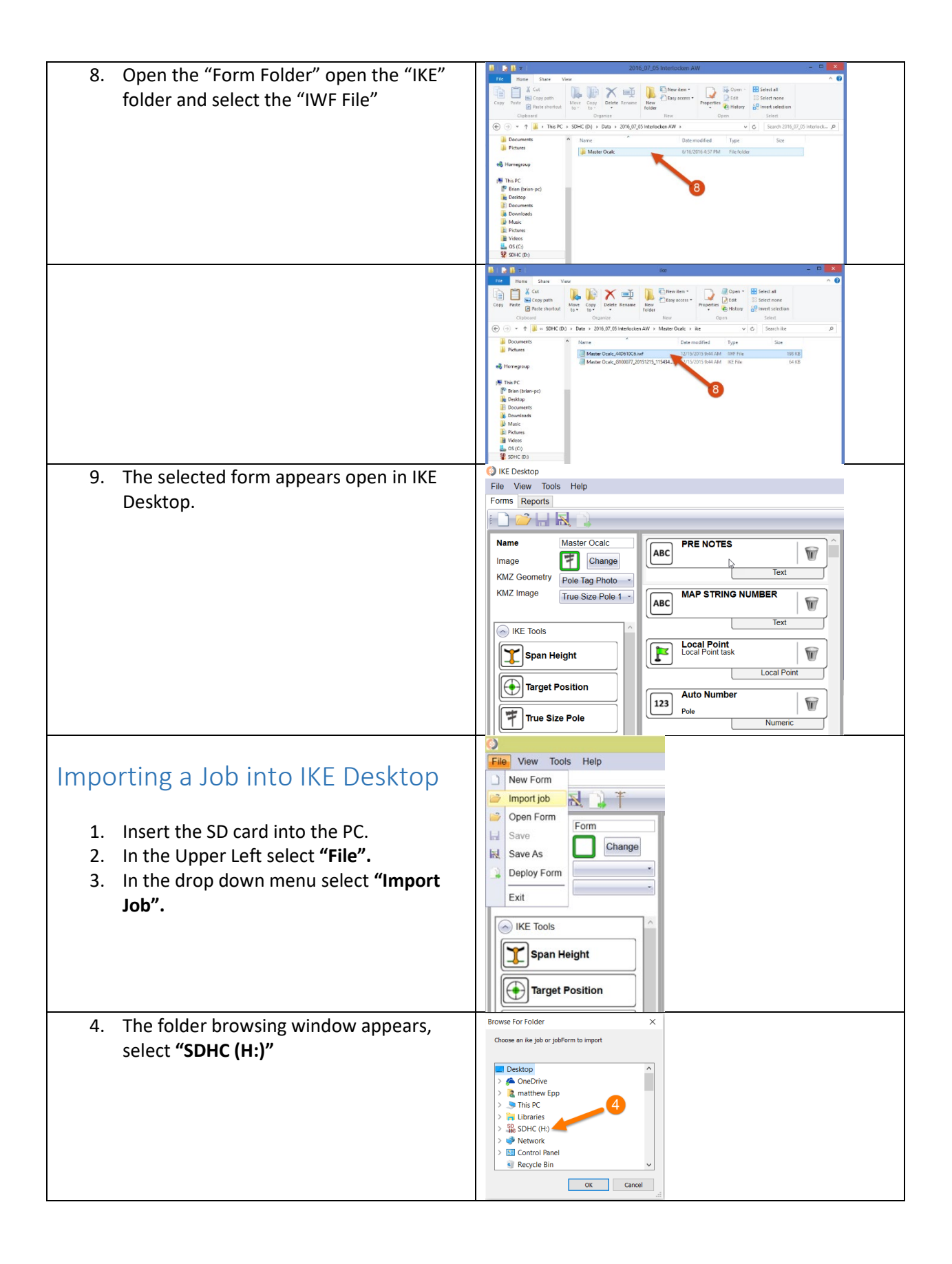

| 5. | Browse to the desired Job select and hit <b>"OK"</b>  | Browse For Folder ×<br>Chosee an ike job or jobForm to import<br>Desktop<br>> @ OneDrive<br>> @ This PC<br>> @ This PC<br>> @ This PC<br>> @ DotArises<br>> @ SPIDA fraining<br>OK Cancel                                                                                                    |
|----|-------------------------------------------------------|----------------------------------------------------------------------------------------------------|
| 6. | The importing Job message appears, select "OK"        | Provide the posting of the post of the post of the pos |
| 7. | The Imports Ready message appears, select "OK"        | Imports weby V Vour files have been imported and are ready for use under the reports tab OK                                                                                                    |
| 8. | The imported job is now in IKE Desktop ready to view. | IKE Desktop     File View Tools Help     Forms Reports      Imported Jobs     Data     Master Ocalc                                                                                                    |